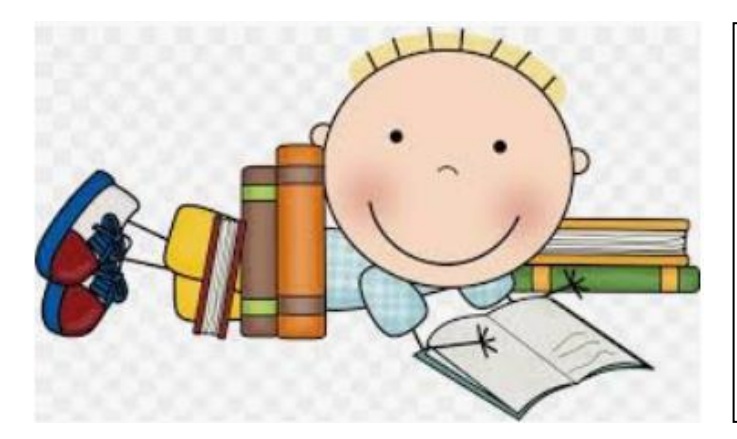

# ELEMENTARY LEARNING GRADES K-5

i-Ready Reading & Mathematics

# (Student & Parent)

As part of our preparations for an extended school closing, the Elementary Learning Department of Charlotte County Public Schools (CCPS) wishes to ensure a multitude of ways for students to keep learning if they are out of school. Two tools that can help are *i-Ready* online lessons that provide instruction and practice based on students' individual needs, and *At-Home Activity Packs* that provide printable materials aligned to the skills we want them to learn.

## What is i-Ready?

*i-Ready* online lessons provide students with lessons based on their individual skill level and needs, so your child can learn at a pace that is just right for them. Driven by insights from the *i-Ready Diagnostic*, *i-Ready*'s online K–5 lessons in Reading and Mathematics provide tailored instruction that meets students where they are in their journey and encourages them as they develop new skills. These lessons are fun and interactive to keep students engaged as they learn.

## iReady Diagnostic Assessment:

The i-Ready Diagnostic is an adaptive assessment. It is designed to provide a complete picture of student performance, pinpoints student ability levels and identifies the specific skills students need to learn to accelerate their growth. The i-Ready Diagnostic establishes a personalized learning path for each student that matches their unique learning needs.

# Recommended weekly time spent on iReady "My Path Lessons" is 180 minutes per subject per week.

## Using i-Ready at Home:

When students log into the i-Ready application (instructions below), they will be able to select:

• Reading or Mathematics, and they will take the diagnostic assessment:

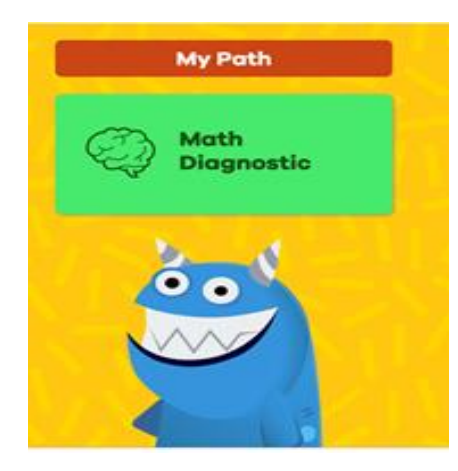

Based upon your child's i-Ready diagnostic test results, they will be assigned "My Path Lessons" that match their unique learning needs.

- We recommend that you complete the mathematics assessment first and the reading assessment second. Your child can use pencil and paper for the mathematics assessment but they may not use a calculator.
- Please do not help your child with the content of the assessment, so they are not assigned a "My Path Lesson" that is too difficult. Your child must take the assessment independently. It is okay for you to help them navigate through the program.
- The assessments may need to be taken in multiple sessions. It is okay for your child to log out of i-Ready before completing their assessment. The next time they log into i-Ready the diagnostic assessment will continue where they left off.
- Your child's classroom teacher will be monitoring their progress on the diagnostic assessment and as they progress through their "My Path Lessons." If necessary, your child's teacher may assign additional lessons based upon your child's needs:

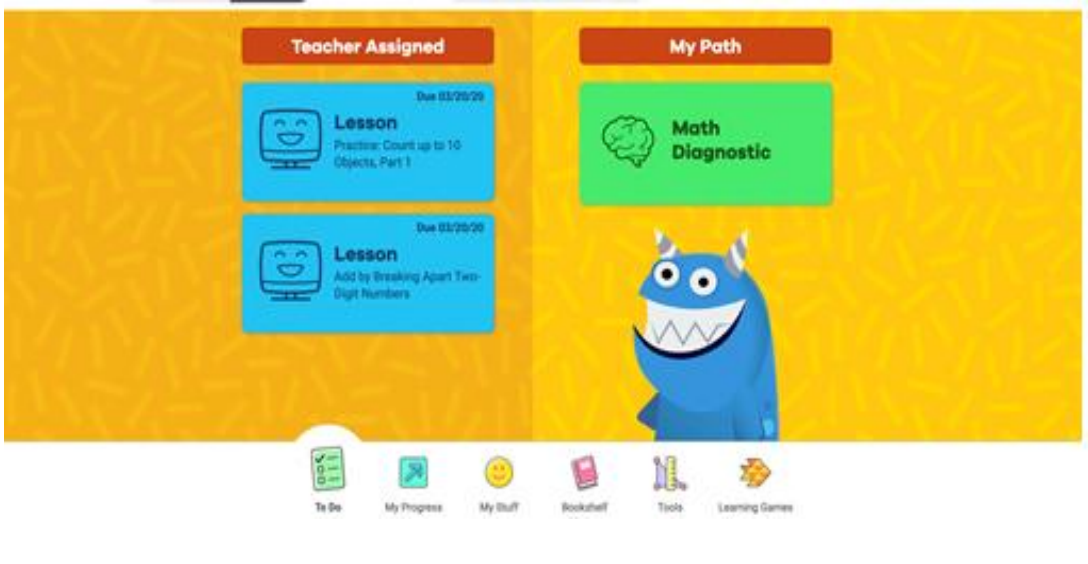

How do I log in?

#### From a Computer:

Go to the Charlotte County Public Schools Website and scroll to the middle of the page to access the ClassLink login. Your child will need to log into ClassLink using their 88 number (student identification number) and password. Once you access ClassLink, find the iReady app and open it. As soon as you access the iReady app, your child will be able to select:

• Reading, Mathematics, or teacher assigned lessons if the teacher has manually assigned lessons:

Once students make their selection, they will take the iReady diagnostic. Once the diagnostic assessment is complete, students will have access to the online lessons that provide instruction and practice based upon the results of the test.

#### From a CCPS issued Chromebook: Remember to connect to your at home wireless/Wi-Fi connection

The CCPS Launchpad screen will appear. Your child will need to log into the Launchpad using their 88 number (student identification number) and password. Next, select the iReady app from the selection of apps provided. As soon as you access the iReady app, your child will be able to choose:

• Reading, Mathematics, or teacher assigned lessons if the teacher has manually assigned lessons:

Once students make their selection, they will take the iReady diagnostic. Once the assessment is complete, students will have access to the online lessons that provide instruction and practice based upon the results of the test.

#### On an iPad/Android Device:

Download the ClassLink app and the iReady app from the App Store. Open the ClassLink app first, select "Charlotte County SD," and the CCPS Launchpad will appear. Your child will need to log into the Launchpad using their 88 number (student identification number) and password. Next, select the iReady app from the selection of apps provided. As soon as you access the iReady app, your child will be able to choose:

• Reading, Mathematics, or teacher assigned lessons if the teacher has manually assigned lessons:

Once students make their selection they will take the iReady diagnostic. Once the diagnostic assessment is complete, students will have access to the online lessons that provide instruction and practice based upon the results of the test.

# 1. On your iPad/iPhone/ Android device download ClassLink LaunchPad from the App Store/Google Play.

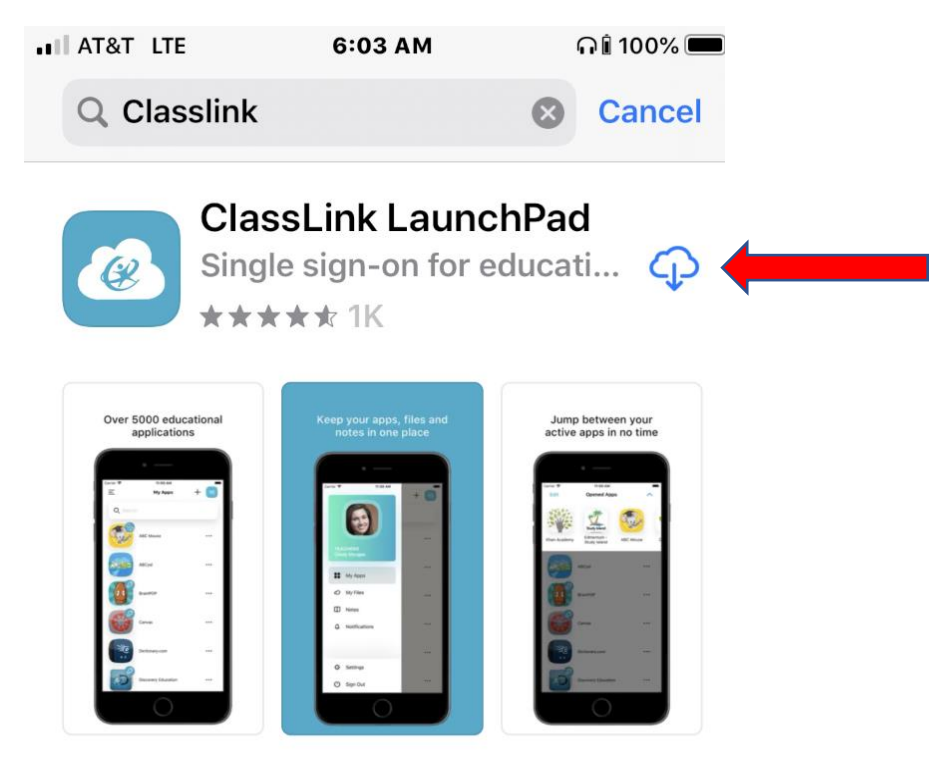

2. Once the app is downloaded: open the ClassLink app, search for "Charlotte", and select "Florida Charlotte County SD"

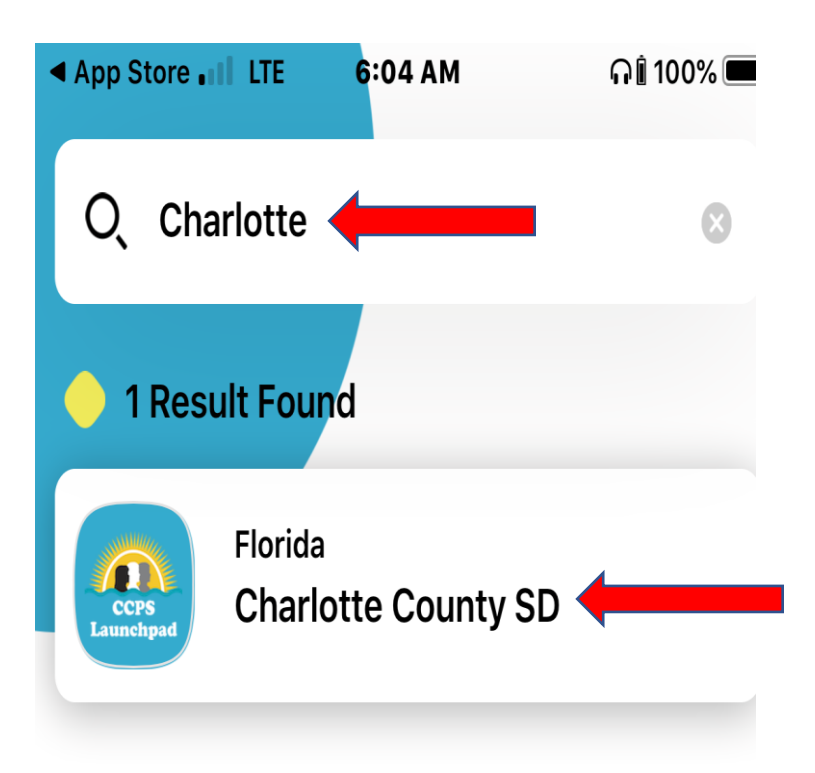

## 3. Sign on to the CCPS Launchpad with your student's CCPS 8-digit ID and password

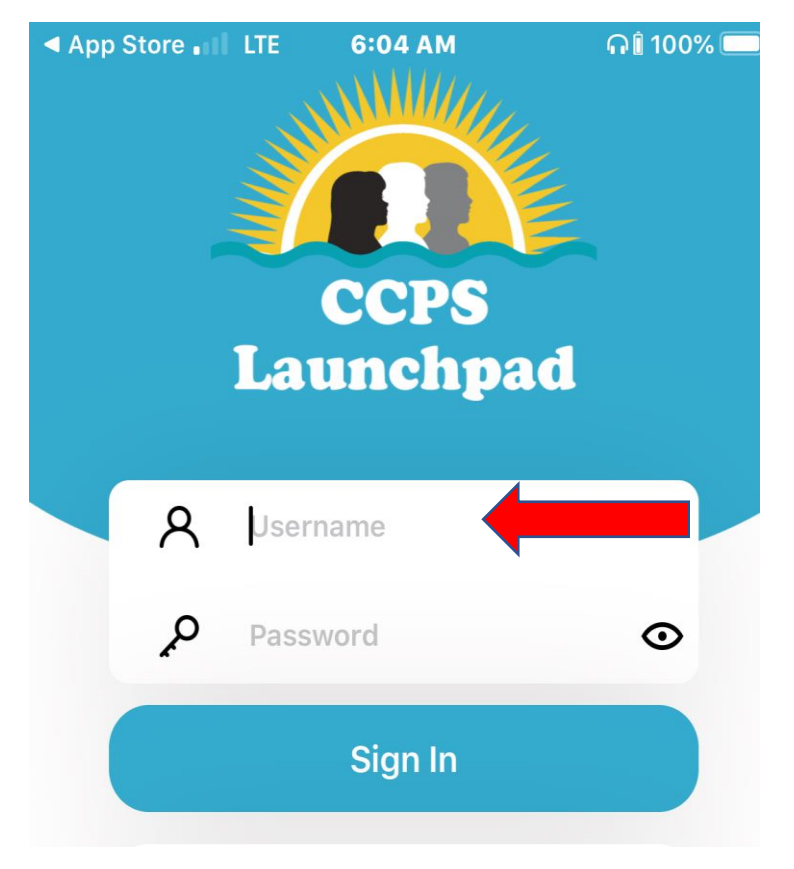

4. Once on the Launchpad, click on the "i-Ready" icon.

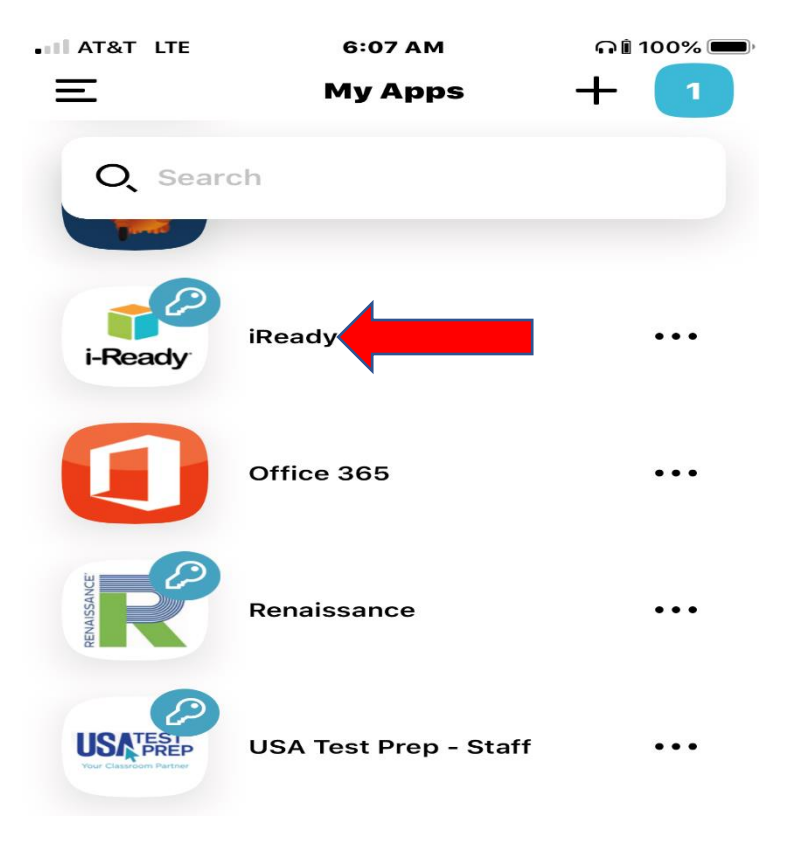

# Paper-Based At-Home Activity Packets

Mathematics and reading paper-based at-home activity lessons are available for grades Kindergarten through grade 8. These lessons offer multiple ways for your child to engage with learning during their time outside of school.

A link will be provided for grade-level **At-Home Activity Packets** for Reading and Mathematics.